# 设置SSPR和MFA

- 1. 访问:aka.ms/mfasetup或 portal.office.com
- 2. 输入:员工或学生电子邮件地址

|   | Sign ir | to your account |                 |             |                                                                           |                                                    |              |                 |                        |       |        |                   | × |
|---|---------|-----------------|-----------------|-------------|---------------------------------------------------------------------------|----------------------------------------------------|--------------|-----------------|------------------------|-------|--------|-------------------|---|
| → | → c     | 25 login.micro  | softonline.com/ | /common/oau | uth2/v2.0/authoriz                                                        | ze?client_id=476                                   | 5445b-32c6-4 | 9b0-83e6-1d9376 | 55276ca&redirect_uri=I | ntt 🕲 | \$     | ♣ Incognito       | : |
|   |         |                 |                 |             |                                                                           |                                                    |              |                 |                        |       |        |                   |   |
|   |         |                 |                 |             | Microso<br>Sign in<br>teststudent01<br>No account? Cr<br>Can't access you | oft<br>1@my.chisholm<br>reate one!<br>nur account? | n.edu.au     | Next            | 3                      |       |        |                   |   |
|   |         |                 |                 |             | C, Sign-in                                                                | n options                                          |              |                 |                        |       |        |                   |   |
|   |         |                 |                 |             |                                                                           |                                                    |              |                 |                        | Terms | of use | Privacy & cookies |   |

- 4. 输入:学生电子邮件地址
- 5. 输入: 密码

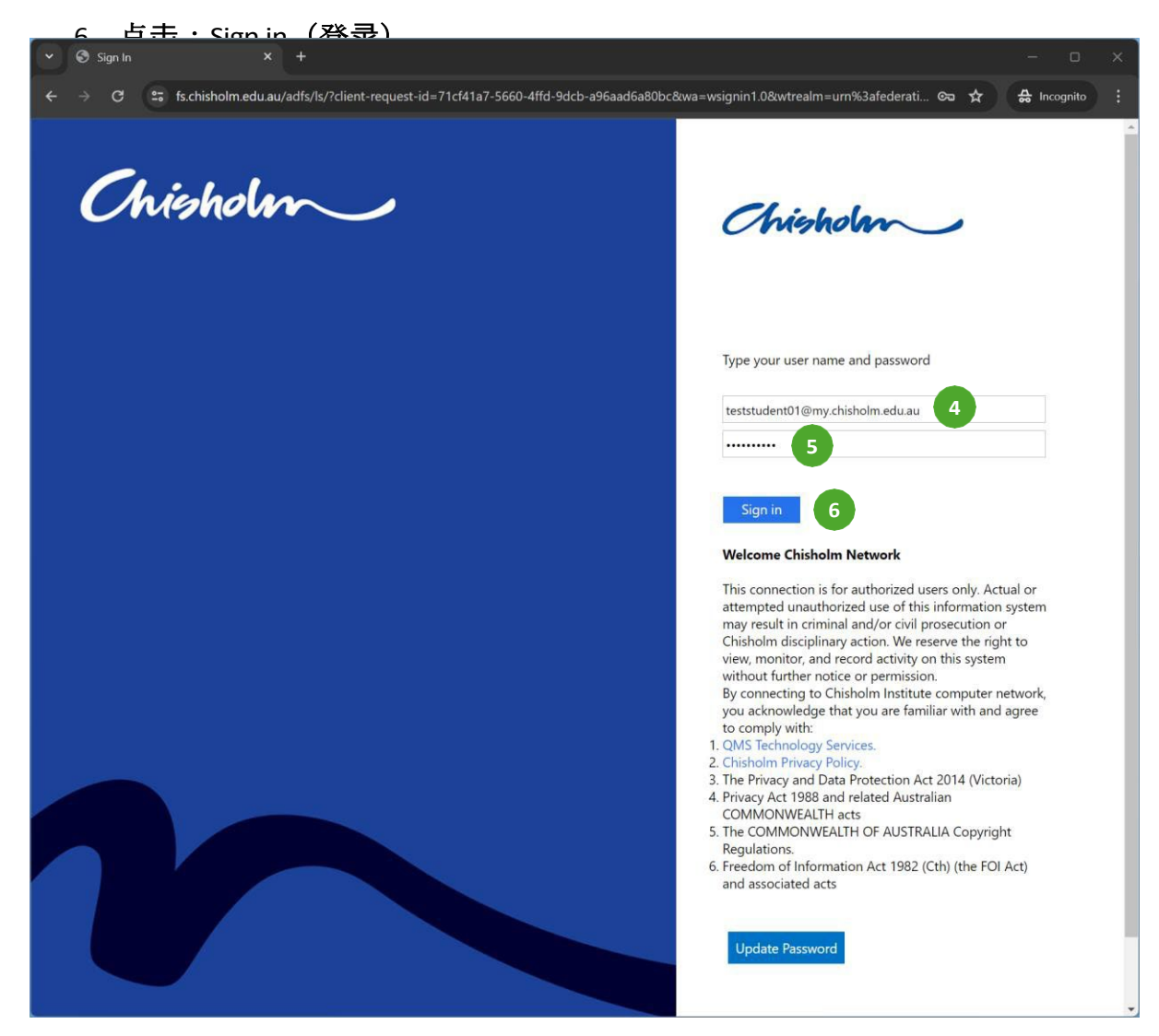

#### 7. 点击:Next (下一步)

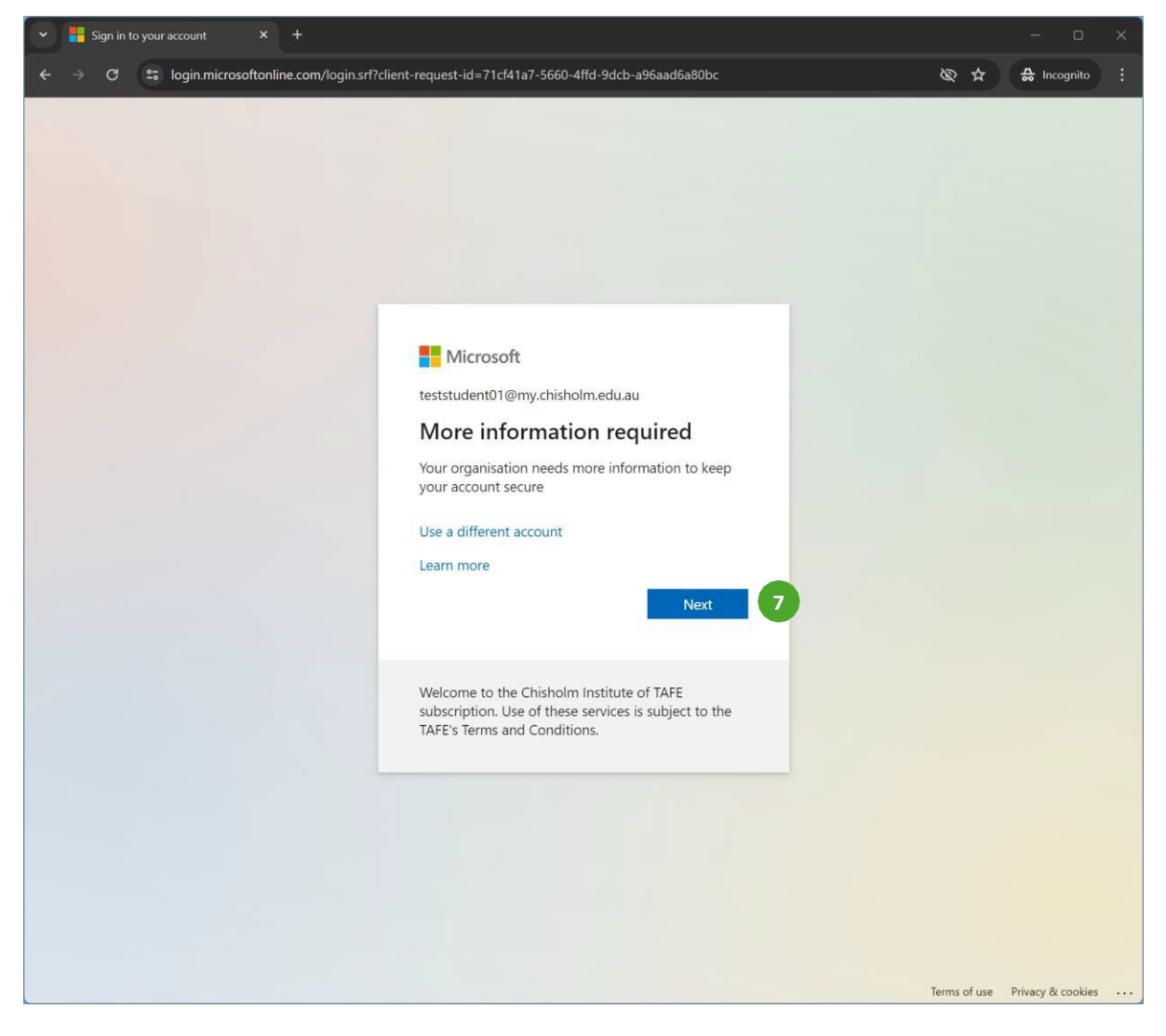

- 8. 选择:Australia (澳大利亚)
- 9. 输入:你的电话号码

| 10 选择 · D                       | acaiva a cada | (接版代码) |
|---------------------------------|---------------|--------|
| My Sign-Ine   Pagietor   Micros | × +           |        |

| Chisholm Institute of TAFE |                                                                                                    | ? |
|----------------------------|----------------------------------------------------------------------------------------------------|---|
|                            | Keep your account secure                                                                                                    |   |
|                            | <complex-block>  Phone   • can prove who you are by answering a call on your phone or receiving a code on your phone.   • the phone number would you like to use?   • acceive a code   • acceive a code   • all on   Coll me The code is statement. The code is statement. Th</complex-block> |   |

## 注意:一个6位数的短信代码会发到你输入的电话号码。

11. 输入:6位数代码

| 12 占击 · Novt(-                                                                         | 5——朱)                                                                                                    |   |
|----------------------------------------------------------------------------------------|----------------------------------------------------------------------------------------------------|---|
| ✓ → My Sign-Ins   Register   Microso × +     ← → C == mysignins.microsoft.com/register | rsarf token=nOPHo8J6o-92etV6265ezipAvrP9Q-S2ODH-fRkf2jdVDSAfdI-IvezRb0bMwd4Vso7j40RSz18uq51mrhq-KWwV8bXuCRXXmVmZ 🥸 🕁         | × |
| Chisholm Institute of TAFE                                                             | n Ferrina han an ann a bha a' an ann a' mar ann ann an an Air an Ann Ann ann an ann ann ann 2000. 'S Ar                      | ? |
|                                                                                        |                                                                                                    |   |
|                                                                                        | Keep your account secure                                                                                                    |   |
|                                                                                        | Phone<br>We just sent a 6 digit code to +61 0475720915. Enter the code below.<br>469950<br>11<br>Resend code<br>Back Next 12 |   |
|                                                                                        |                                                                                                    |   |
|                                                                                        |                                                                                                    |   |

## 13. 点击: Next (下一步)

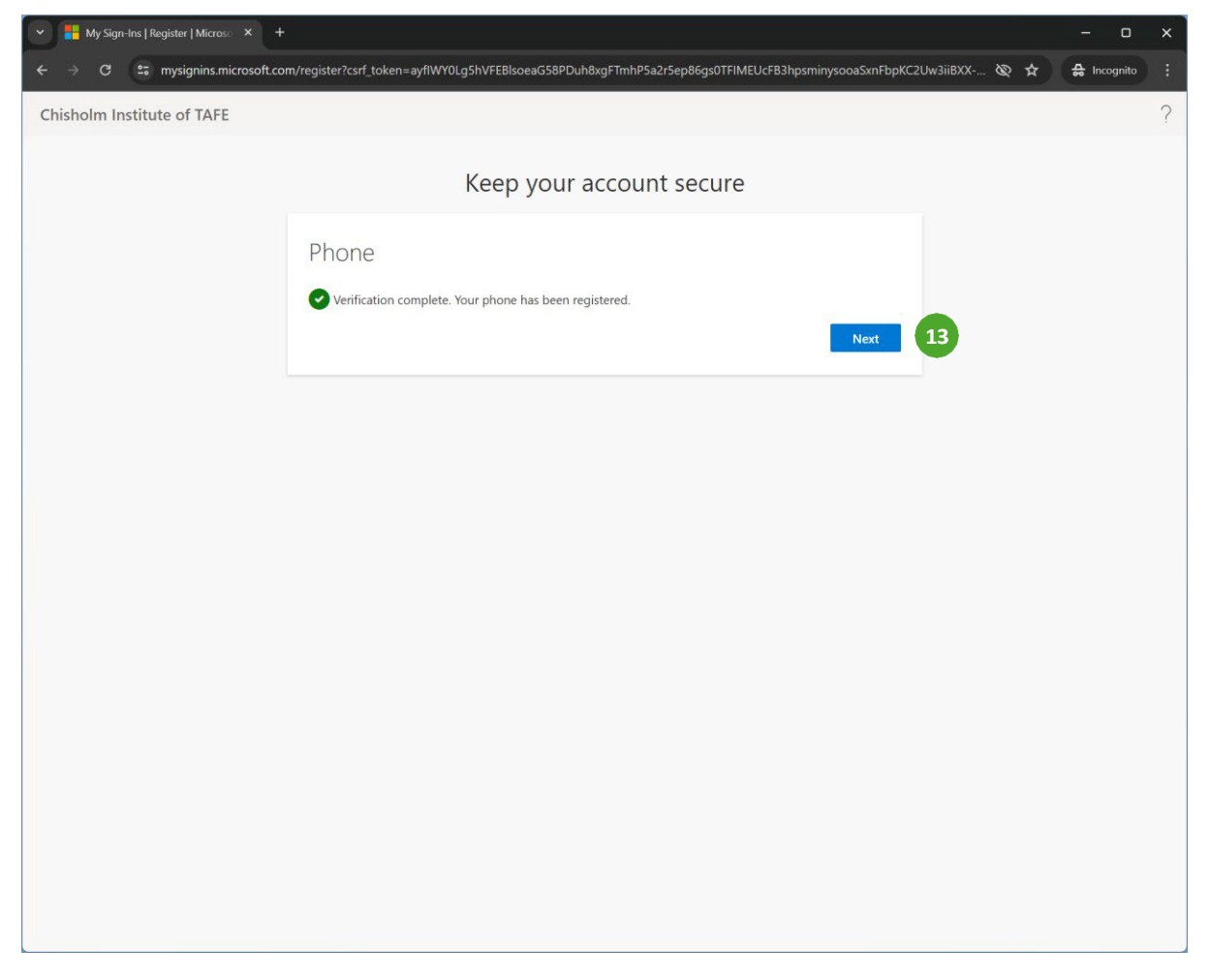

## 14. 点击:Done(完成)

| My Sign-Ins   Register   Microsc × +                                                                                                    | ×                                              |
|----------------------------------------------------------------------------------------------------|------------------------------------------------|
| ← → C                                                                                                    | apsminysooaSxnFbpKC2Uw3iiBXX 🕸 🛧 🖨 Incognito 🗄 |
| Chisholm Institute of TAFE                                                                                                    | ?                                              |
| Keep your account secure                                                                                                    |                                                |
| Success!<br>Great job! You have successfully set up your security info. Choose "Done" to continue sign<br>Default sign-in method:<br>Phone<br>+st 0475720915 | ning in:<br>Done 14                            |

完成